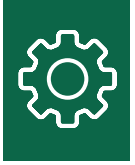

# NEOGEN<sup>®</sup> LimsView Login

Step by Step Guide on How to Log into LimsView and Create Sample Submissions (Orders) for Processing in Our LIMS System

1. Click on the LimsView link provided by NEOGEN<sup>®</sup> to bring you to the login screen. You will have to create a new password after logging in.

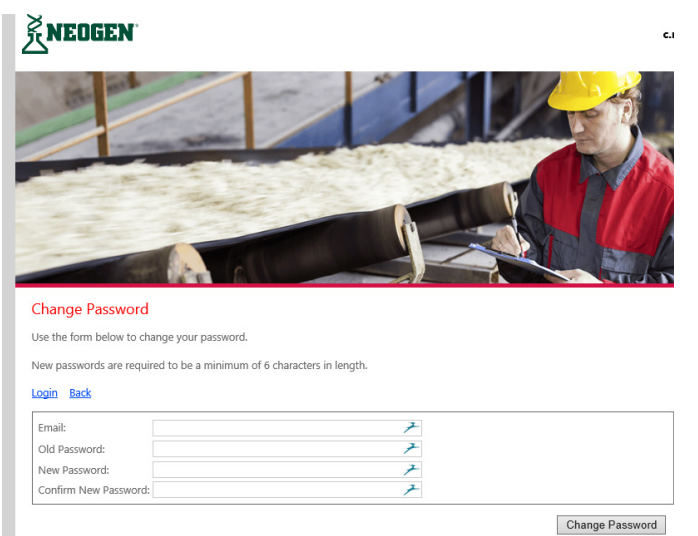

2. You will open with the home page for your account. Click on create order to start the sample login process.

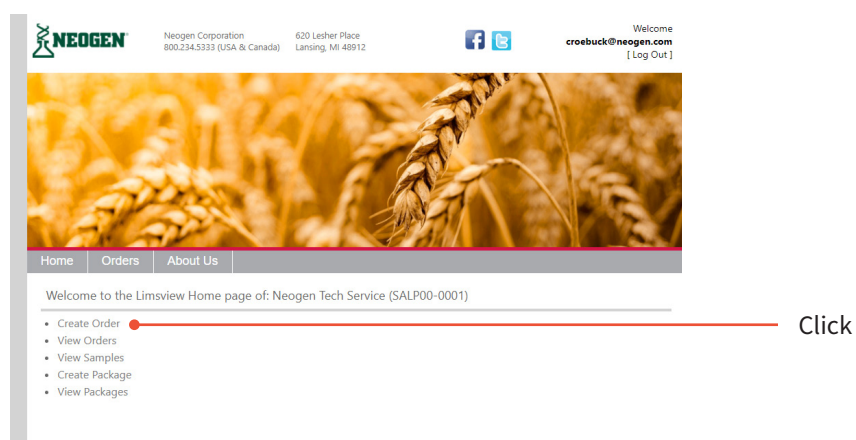

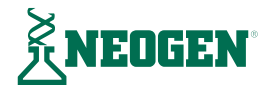

3. The order entry page displays the information fields that are needed to log your samples. Samples for testing should be thought of as an order or a job. An order number will be assigned a unique number by our LIMS system. An order consists of samples that you enter for testing. All samples on this order will contain the test results on one Certificate of Analysis (COA) or results page. If you require a separate COA for each sample then samples will have to be enter in separately.

| No.                                        |                          |
|--------------------------------------------|--------------------------|
|                                            |                          |
| Home                                       |                          |
| Select Lab/Customer                        |                          |
| PO NUMBER is red     Number of sample      | quired<br>es is required |
| Order Id                                   |                          |
| Select Customer                            | Neogen Tech Service 🔻    |
| Order Status                               | Incomplete •             |
| EMAIL RESULTS TO<br>(Separate by semicolor | croebuck@neogen.com      |
| SPECIAL INSTRUCTION                        | IS                       |
| PO NUMBER                                  | *                        |
| DATE CREATED                               |                          |
| DATE RECEIVED                              |                          |
| REQUESTOR                                  |                          |
| Number of Samples<br>(1 to 100)            | ·                        |
| Save Back                                  |                          |

- 4. The order entry form requires the following information for each group of samples:
  - a. Email results to box: Should list any and all email addresses you want the COA sent to for this order. Remember to use a semicolon to separate email addresses.
  - b. Special instructions box should list any special sampling instructions like compositing of certain samples or any other information you feel is relavent to the samples.
  - c. PO # number box must be filled in.
  - d. The number of samples to be tested must be filled in.
  - e. Once all this information is filled in, click the save button.

| ome Orders                                | About Us                                                                                         |  |
|-------------------------------------------|--------------------------------------------------------------------------------------------------|--|
| dd Order                                  |                                                                                                  |  |
| PO NUMBER is requ     Number of samples   | ired<br>is required                                                                              |  |
| Order Id                                  |                                                                                                  |  |
| elect Customer                            | Neogen Tech Service *                                                                            |  |
| Order Status                              | Incomplete •                                                                                     |  |
| MAIL RESULTS TO<br>Separate by semicolon) | croebuck@reogen.com;Isupo@reogen.com;Iservices@reogen.<br>com                                    |  |
| PECIAL INSTRUCTIONS                       | Type in any special sampling or testing instructions<br>you might have for samples in this order |  |
| O NUMBER                                  | 083017-1                                                                                         |  |
| ATE CREATED                               |                                                                                                  |  |
| ATE RECEIVED                              |                                                                                                  |  |
| EQUESTOR                                  | Chris Roebuck                                                                                    |  |
| lumber of Samples<br>1 to 100)            | 2                                                                                                |  |
| Paura Paura                               |                                                                                                  |  |

- 5. The screen will show order is saved. From this stage you can either go back to edit the order, cancel the order, or proceed to add samples to the order in two ways:
  - a. Manually by clicking on add sample(s) box and you can key in samples.
  - b. Click on the click here to upload samples using a CSV template you download and fill out and upload to LimsView (see add samples to order using CSV download section for this process).

| ome Orders About Us<br>dd Order             |                                                                                               |  |
|---------------------------------------------|-----------------------------------------------------------------------------------------------|--|
| Drder Id                                    | 682737                                                                                        |  |
| elect Customer                              | Neogen Tech Service *                                                                         |  |
| Order Status                                | Incomplete •                                                                                  |  |
| MAIL RESULTS TO<br>Separate by semicolon)   | croebuck@neogen.com;Tpupo@neogen.com;Tservices@neogen.<br>com                                 |  |
| PECIAL INSTRUCTIONS                         | Type in any special sampling or testing instructions you might have for samples in this order |  |
| O NUMBER                                    | 083017-1                                                                                      |  |
| ATE CREATED                                 |                                                                                               |  |
| ATE RECEIVED                                |                                                                                               |  |
| EQUESTOR                                    | Chris Roebuck                                                                                 |  |
| lumber of Samples<br>I to 100)              | 2                                                                                             |  |
| Save Back Cancel Order                      | Add Sample(s)  The order has been saved                                                       |  |
| fter saving an order please add sample(s) o | or cancel order                                                                               |  |

- 6. Adding a sample to an order requires the following information:
  - a. Order number or job ID which is assigned by our LIMS system.
  - b. Sample name/description for all the information (up to 250 characters) you want to appear on the COA for the sample. If the information is not listed in this box then it will not appear on the COA.
  - c. Comments section is provided for you to give any information about the sample you feel is important but this information will not appear on the COA.
  - d. Date that the sample was obtained.
  - e. Then click on the next box to proceed to add tests.

#### Add Sample

| Sample Name/Descrip                              | tion is required.          |    |    |
|--------------------------------------------------|----------------------------|----|----|
| Add sample 1 of 2                                | 2 to Job Id: 682737•       |    | 6a |
| Sample Id                                        |                            |    |    |
| Select Customer                                  | Neogen Tech Service 🔹      |    |    |
| Sample Status                                    | Created •                  |    |    |
| Sample Name/Description<br>(250 character limit) | 1st 1000 lb flush Tank 100 |    | 6b |
| COMMENTS                                         |                            |    | 6c |
| SAMPLED DATE                                     | 08/30/2017                 | ]• | 6d |
| RECD DATE                                        |                            |    |    |
| DATE STARTED                                     |                            |    |    |
| ORIGINAL SAMPLE                                  |                            | 1  |    |
| Next Cancel                                      |                            |    | 6e |

7. Select tests you want the samples to be tested for.

| ples/Tests                           | P                                                                                                    | lease click on Order,                                      | /Sample/Test links on le                        | ft hand side to         | view/edit            |
|--------------------------------------|----------------------------------------------------------------------------------------------------|------------------------------------------------------------|-------------------------------------------------|-------------------------|----------------------|
| Select tests for<br>Not all turn arc | or sample<br>ound times ar                                                                                                    | Note: Or<br>e available on a                               | nly add one test per<br>Il tests. Click here to | r swab<br>o see turn ai | round times per test |
| Sample Id: 81                        | 65; Sample N                                                                                                    | lame/Descriptio                                            | n: 2nd 1000 lb Flusl                            | h                       |                      |
| Edit Test Id                         | Name                                                                                                    |                                                            | Sample Type                                     |                         | Priority             |
|                                      | Select                                                                                                    | •                                                          |                                                 | ۲                       |                      |
| Add More Test                        | Aflatoxin HPLC<br>Aflatoxin Total<br>Almond<br>BioKit Cooked<br>BioKit Raw Spi<br>Casein<br>CP-4 (Round L<br>Crustacea<br>DON 2/3 | Species - Beef/Pori<br>acies Identification ⊺<br>Jp Ready) | k/Poultry/Sheep<br>Test Kit - Cow/Pig/Shee      | p/Poultry/Hors          |                      |
|                                      | Egg<br>Fumonisin 5/10<br>Gliadin (Old)<br>Gliadin- R5<br>Hazelnut<br>Histamine<br>Lansing HPLC<br>Lansing HPLC<br>Lansing HPLC    | )<br>DON<br>Fumonisin<br>Ochratoxin<br>T-2/HT-2            |                                                 |                         | Ţ                    |

- 8. Allergen testing Select the sample type of the sample. For allergen testing you will see the sample types
  - Other than food product, dilution 1.5x surcharge
  - Other than food product, rinse water, dilution 1.5x surcharge
  - Rinse water req. dilution, sample, dilution 1.5x surcharge
  - Sample requiring dilution, and swab.

If your sample is food product then please choose sample. If your sample is not food based then please choose other than food product. If your sample is a rinse water then please choose rinse water. If your sample is a swab please choose swab. If you want your allergen sample diluted above the limit of quantitation of the kit (up to 5,000 ppm) then you must choose the dilution option. Keep in mind if dilutions are required then a 1.5 x surcharge will be added to the analysis cost.

## Select tests for sample Note: Only add one test per swab

| Turnaround times may vary depending | Joh the test required, please Olick here it                                                                                                    | o view turnaround times per test                     |
|-------------------------------------|----------------------------------------------------------------------------------------------------|------------------------------------------------------|
| Sample Id: 22199; Sample Name/De    | scription: sample 1                                                                                                    |                                                      |
| Edit Name                           | Sample Type                                                                                                    | Priority                                             |
| Egg   Add More Tests Next           | Dilution 1.5x Surcharge. Other  Dilution 1.5x Surcharge. Other  Dilution 1.5x Surcharge. Other than Dilution 1.5x Surcharge. Rinse Water Other than Food Product Rinse Water Sample Swab | Normal Food Product r Req. Dilution quiring Dilution |

- 9. Mycotoxin testing Select the sample type of the sample. For mycotoxin testing you will see the sample types:
  - Other than food product, dilution 1.5x surcharge
  - Other than food product, sample, dilution 1.5x surcharge
  - Sample requiring dilution.

If your sample is food product then please choose sample. If your sample is not food based then please choose other than food product. If you want your mycotoxin sample diluted above the limit of quantitation of the kit then you must choose the dilution option. Keep in mind if dilutions are performed then a 1.5 x surcharge will be added to the analysis cost.

Select tests for sample Note: Only add one test per swab Turnaround times may vary depending on the test required, please <u>Click here</u> to view tu

| Sample Id: 22199; Sample Name/Description: sample 1 |                 |                                                                                                    |  |  |  |  |  |  |  |
|-----------------------------------------------------|-----------------|----------------------------------------------------------------------------------------------------|--|--|--|--|--|--|--|
| Edit                                                | Name            | Sample Type                                                                                                    |  |  |  |  |  |  |  |
|                                                     | Aflatoxin Total | Dilution 1.5x Surcharge. Other                                                                                             |  |  |  |  |  |  |  |
| Add Mo                                              | re Tests Next   | Dilution 1.5x Surcharge. Other than Food Prod<br>Dilution 1.5x Surcharge. Sample Requiring Dilu<br>Other than Food Product |  |  |  |  |  |  |  |

10. Priority box is turnaround time for testing. The rush testing option is results by end of one business day from when we receive the samples to the lab. The normal testing option is results by end of two business days from when we receive the samples to the lab. Click the save button.

| Select tests for sample         | Note: Only add one test per swab            |                            |
|---------------------------------|---------------------------------------------|----------------------------|
| Not all turn around times are a | vailable on all tests. Click here to see tu | urn around times per test  |
| Sample Id: 8165; Sample Nam     | ne/Description: 2nd 1000 lb Flush           |                            |
| Edit Test Id Name               | Sample Type                                 | Priority                   |
| Egg<br>Add More Tests Save      | Sample Requiring Dilution                   | Normal     Normal     Rush |

- 11. On the view tests for order screen You can review your order and make any changes if needed.
  - a. Edit and view the entire order from one screen by clicking the edit and view order at the top left.
  - b. Create sample bar code to create bar code labels and print off and apply labels to the samples.
  - c. Add tests to enter in additional tests.
  - d. Edit sample to make changes to the sample description or add comments.
  - e. Delete sample if you wish to remove this sample from the order.
  - f. Delete test if you need to remove the current and click on add tests to add a different test.
  - g. Add sample if you have additional samples that you want to included in the order.

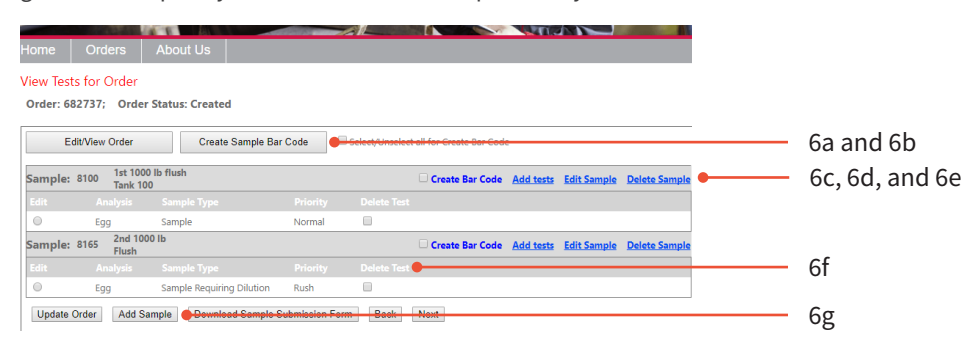

12. The edit order/samples/tests screen gives you the ability to click on the links on the left to allow you to edit the order screen, samples screen, or tests screen.

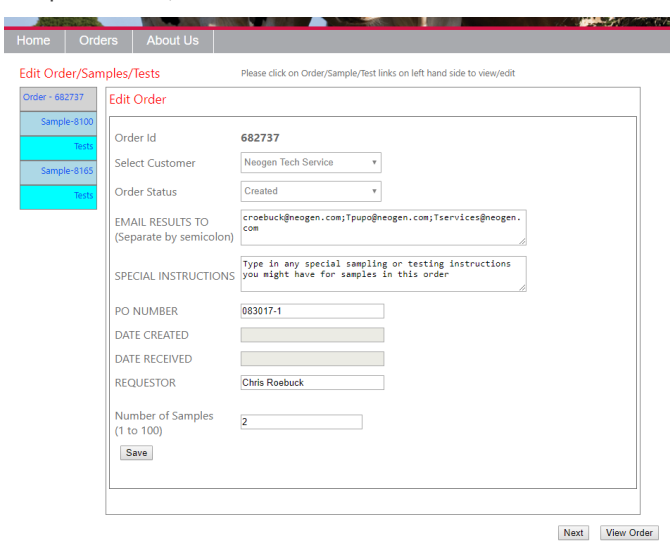

13. Clicking the order link will bring up the edit order screen for changes.

| Order - 682737 🧲 | Edit Order                                  |                                                                                                  | Clic |
|------------------|---------------------------------------------|--------------------------------------------------------------------------------------------------|------|
| Sample-8100      | Order Id                                    | 682737                                                                                           |      |
| Sample-8165      | Select Customer                             | Neogen Tech Service •                                                                            |      |
| Tests            | Order Status                                | Created •                                                                                        |      |
|                  | EMAIL RESULTS TO<br>(Separate by semicolon) | croebuck@neogen.com;Tpupo@neogen.com;Tservices@neogen.<br>com                                    |      |
|                  | SPECIAL INSTRUCTIONS                        | Type in any special sampling or testing instructions<br>you might have for samples in this order |      |
|                  | PO NUMBER                                   | 083017-1                                                                                         |      |
|                  | DATE CREATED                                |                                                                                                  |      |
|                  | DATE RECEIVED                               |                                                                                                  |      |
|                  | REQUESTOR                                   | Chris Roebuck                                                                                    |      |
|                  | Number of Samples<br>(1 to 100)             | 2                                                                                                |      |
|                  | Save                                        |                                                                                                  |      |

14. Clicking on the first sample box will bring up the edit sample screen for changes.

| Home       | Orders     | About Us                                  |                                                                        |       |
|------------|------------|-------------------------------------------|------------------------------------------------------------------------|-------|
| Edit Ord   | ler/Sample | es/Tests                                  | Please click on Order/Sample/Test links on left hand side to view/edit |       |
| Order - 68 | 2737 EG    | dit Sample                                |                                                                        |       |
| Sampl      | le-8100 🗲  |                                           |                                                                        | Click |
|            | Tests      | <ul> <li>Enter a valid SA</li> </ul>      | MPLED DATE value                                                       |       |
| Sampl      | le-8165    | Edit sample fo                            | or Job Id: 682737                                                      |       |
|            | Tests S    | Sample Id                                 | 8100                                                                   |       |
|            | S          | Select Customer                           | Neogen Tech Service v                                                  |       |
|            | 5          | Sample Status                             | Created •                                                              |       |
|            | 9          | Sample Name/Desci<br>250 character limit) | iption 1st 1000 lb flush Tank 100                                      |       |
|            | 0          | COMMENTS                                  |                                                                        |       |
|            | 5          | SAMPLED DATE                              | 08/31/2017 *                                                           |       |
|            | F          | RECD DATE                                 |                                                                        |       |
|            | 1          | DATE STARTED                              |                                                                        |       |
|            | (          | ORIGINAL SAMPLE                           |                                                                        |       |
|            | (          | Next                                      |                                                                        |       |

- 15. Click on tests box under the first sample to change the current test selected or add more tests to the sample. You are also able to change the sample type and priority if needed.
  - a. Follow the same procedure to make any edits on any of the other samples in the order.

| 1010110    |         | _      | Concession of the |            |                   | The second state of the second state | 100 million      |                  | 77     | 1 |
|------------|---------|--------|-------------------|------------|-------------------|--------------------------------------|------------------|------------------|--------|---|
|            |         |        |                   |            |                   |                                      |                  |                  |        |   |
| Edit Ord   | er/Sam  | nples/ | Tests             |            | Please click on O | rder/Sample/Test links on I          | eft hand side to | o view/edit      |        | _ |
| Order - 68 | 2737    | Sele   | ct tests fo       | or sample  | e Note            | : Only add one test pe               | er swab          |                  |        | - |
| Sampl      | le-8100 | Not    | all turn arc      | ound time: | s are available c | n all tests. Click here              | o see turn a     | around times per | r test |   |
|            | Tests   | San    | nple Id: 81       | 00; Sampl  | le Name/Descrip   | otion: 1st 1000 lb flus              | Tank 100         |                  |        | - |
| Sampl      | le-8165 | Edi    | t Test Id         | Name       |                   | Sample Type                          |                  | Priority         |        |   |
|            | Toote   |        | 9633              | Egg        |                   | Sample                               | ۲                | Normal           | •      |   |
|            | lests   | Ad     | d More Test       | s Save     |                   |                                      |                  |                  |        |   |

- 16. Click on next if you are ready to complete the order.
  - a. Use view order to download the new sample submission form to include with your shipment of samples or create barcode labels for samples. Click next when you are ready to complete the order.

|            | and the second |                  |            |                   |                           | 100                 |                |          |            |     |
|------------|----------------|------------------|------------|-------------------|---------------------------|---------------------|----------------|----------|------------|-----|
| Home       | Orde           | rs About         | Us         |                   |                           |                     |                |          |            |     |
| Edit Ord   | der/Samp       | ples/Tests       |            | Please click on O | rder/Sample/Test links or | n left hand side to | view/edit      |          |            |     |
| Order - 68 | 32737          | Select tests fo  | or sample  | Note              | : Only add one test       | per swab            | 1.2            |          |            |     |
| Samp       | ble-8100       | Not all turn arc | und times  | s are available c | on all tests. Click her   | e to see turn a     | iround times p | per test |            |     |
|            | Tests          | Sample Id: 81    | 65; Sample | e Name/Descrip    | otion: 2nd 1000 lb Fl     | lush                |                |          | _          |     |
| Samp       | ble-8165       | Edit Test Id     | Name       |                   | Sample Type               |                     | Priority       |          |            |     |
|            | Tests          | 9634             | Egg        |                   | Sample Requiring          | g Dilution •        | Rush           |          | •          |     |
|            |                | Add More Test    | s Save     | ]                 |                           |                     |                |          |            |     |
|            |                |                  |            |                   |                           |                     |                |          |            |     |
|            |                |                  |            |                   |                           |                     |                |          |            |     |
|            |                |                  |            |                   |                           |                     |                |          |            |     |
|            |                |                  |            |                   |                           |                     |                |          |            |     |
|            |                |                  |            |                   |                           |                     |                |          |            |     |
|            |                |                  |            |                   |                           |                     |                |          |            |     |
|            |                |                  |            |                   |                           |                     |                |          |            |     |
|            |                |                  |            |                   |                           |                     |                |          |            |     |
|            |                |                  |            |                   |                           |                     |                |          |            |     |
|            |                |                  |            |                   |                           |                     |                |          |            |     |
|            |                |                  |            |                   |                           |                     |                |          |            |     |
|            |                |                  |            |                   |                           |                     |                |          |            |     |
|            |                |                  |            |                   |                           |                     |                |          |            |     |
|            |                |                  |            |                   |                           |                     |                |          |            |     |
|            |                |                  |            |                   |                           |                     |                |          |            |     |
|            | l              |                  |            |                   |                           |                     |                |          |            | 1   |
|            |                |                  |            |                   |                           |                     |                | Next     | View Order | - 1 |

17. From the view tests from order screen, if no changes are needed then click on the next button.

| V                    |                                                                          | A                    | $\mathcal{P}^{*}$ |             |             | 42        | 1      | Z           | 141                |         | 199       |             |               |
|----------------------|--------------------------------------------------------------------------|----------------------|-------------------|-------------|-------------|-----------|--------|-------------|--------------------|---------|-----------|-------------|---------------|
| Home                 | Orde                                                                     | ers                  | About             | Js          |             |           |        |             |                    |         |           |             |               |
| /iew Tes<br>Order: 6 | <sup>r</sup> lew Tests for Order<br>Order: 682737; Order Status: Created |                      |                   |             |             |           |        |             |                    |         |           |             |               |
| E                    | dit/View                                                                 | Order                |                   | Create Sa   | imple Bar C | ode       | 🔲 Sele | ect/Unselec | t all for Create B | ar Code | 2         |             |               |
| Sample:              | 8100                                                                     | 1st 1000<br>Tank 100 | lb flush          |             |             |           |        |             | Create Bar         | Code    | Add tests | Edit Sample | Delete Sample |
|                      |                                                                          |                      |                   |             |             |           |        |             |                    |         |           |             |               |
| 0                    | Egg                                                                      |                      | Sample            |             |             | Normal    |        |             |                    |         |           |             |               |
| Sample:              | 8165                                                                     | 2nd 1000<br>Flush    | ) Ib              |             |             |           |        |             | Create Bar         | Code    | Add tests | Edit Sample | Delete Sample |
| Edit                 |                                                                          |                      |                   |             |             |           |        |             |                    |         |           |             |               |
| 0                    | Egg                                                                      |                      | Sample F          | Requiring D | vilution    | Rush      |        |             |                    |         |           |             |               |
| Update               | Order                                                                    | Add Sa               | mple [            | Download S  | Sample Sub  | mission F | orm    | Back        | Next               |         |           |             |               |

18. Depending on your internet browser, you will be asked to download or save the sample submission excel form or this form will be downloaded automatically. This form supplies information about the samples in the job you created. Please print this off and include with the shipment. This is a requirement so we know what samples and tests are associated with your shipment. This is an example of the sample submission form. It lists the unique NEOGEN sample IDs assigned to two samples, each sample description, tests for each sample, sample type, and priority testing option you requested. It also contains the order number and converts that to a barcode providing you have installed Bar-Code 39 Font. If not, you can download this font for free. This barcode can be scanned in our lab when we receive your samples to pull up your order in our LIMS system.

|           | Neogen<br>Corporation<br>Analysis request form<br>Attention: Technical<br>Service- Lab Services<br>301.Ni-Hosmer, Lansing, MI<br>48912<br>Phone: 1-800-234-5333 or<br>(137) 372-9200 |                                                      |          |        |                                                                    |
|-----------|----------------------------------------------------------------------------------------------------|------------------------------------------------------|----------|--------|--------------------------------------------------------------------|
|           | Order 1d : 4747                                                                                                    |                                                      |          | If bar | r code does not display above, please install the Bar-Code 39 font |
| Sample Id | Sample Name/Description                                                                                                    | Sample Type                                          | Priority | 33     |                                                                    |
| 22231     | 1000 lb Flush tank 1                                                                                                    | Sample                                               | Normal   | ×      |                                                                    |
| 22252     | 2nd 1000 lb Flush                                                                                                    | Ditation 15x Surchages Sample<br>Requiring Ditation, | 1        | ×      |                                                                    |

19. Use the create package screen to complete your order and send it to our LIMS system, by placing a check mark in the box of the order ID you wish to submit and click on create package.

|          |                |                 |                     | 0            |
|----------|----------------|-----------------|---------------------|--------------|
| Home     | Orders         | About Us        |                     |              |
| Create P | ackage         |                 |                     |              |
| Custom   | er: Salp00 000 | 1 (SALP00-0001) |                     |              |
|          | Order Id       | Order Status    | Created By          | Created Date |
|          | 082737         | Created         | croeback@neogen.com | Aug-30-2017  |
|          | 682707         | Created         | croebuck@neogen.com | Aug-28-2017  |
|          | 682316         | Created         | croebuck@neogen.com | Aug-08-2017  |
|          | 682315         | Created         | croebuck@neogen.com | Aug-08-2017  |
|          | 681450         | Created         | tlupo@neogen.com    | Jun-06-2017  |
| Create F | Package 🛛 🛑    |                 |                     |              |

20. NEOGEN sample testing terms and conditions will appear. Click on the link to view and download. By clicking on submit, you are agreeing to our terms and conditions for testing and will be brought to the last screen for the order process.

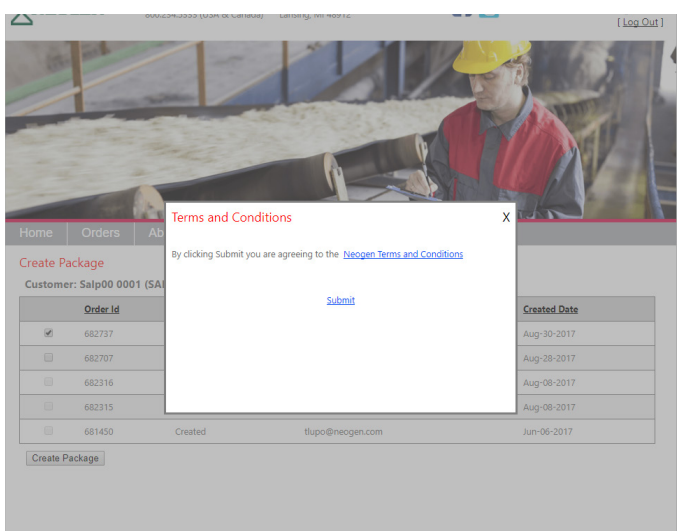

21. On the ship/manage package screen, you will need to click on the ship date box to fill in date you are shipping the order containing the samples. Optional boxes are provided so you can provide the shipping company and priority of the shipment by clicking on the drop down menus of these boxes. You can also fill in the tracking ID if known. Once all this information is completed then click on the ship package button and it will send the order to our LIMS system. You can also save this package to send at a later date, delete it, or add other orders to be shipped with it.

|                    | 1000                          |                        |                       |                                   | 1              |
|--------------------|-------------------------------|------------------------|-----------------------|-----------------------------------|----------------|
| Home               | Orders                        | About Us               |                       |                                   |                |
| Ship/Ma<br>Custome | nage Packag<br>er: Salp00 000 | je<br>)1 (SALP00-0001) |                       |                                   |                |
| Package            | Id Ship Date                  | Carrier                | Ship Type Tracking Id | Created On Created By             | <b>F</b> :11 : |
| 1279<br>Save       | Ship Package                  | Cancol                 | Ground v              | Aug-31-2017 Croebucktenreogen.com | Click          |
| Package            | ld: 1279                      |                        |                       |                                   |                |
|                    | Order Id                      | Order Status           | Created By            | Created Date                      |                |
|                    | 682737                        | Created                | croebuck@neogen.com   | Aug-30-2017                       |                |
| Save Pa            | ckage Delete                  | Package Add Orders     |                       |                                   |                |

#### Add Samples to Order using CSV Download

22. Enter in your email addresses for results, any special instructions, P.O. number, person requesting the testing, and total number samples. Click save and the order will be saved. Then click on click here to download CSV template.

| Select Customer     Neogan Tach Sarvica •       Order Status     Incomplete •       EMAIL RESULTS TO<br>(Separate by semicolon)     croebuck@neogen.com;Tlupo@neogen.com;Tservices@neogen.com;<br>Com |
|----------------------------------------------------------------------------------------------------|
| Order Status Incompleto  All RESULTS TO Separate by semicolon)  SPECIAL INSTRUCTIONS                                                                                                    |
| MAIL RESULTS TO croebuck@neogen.com;Tlupo@neogen.com;Tservices@ne<br>com PECIAL INSTRUCTIONS                                                                                                    |
| PECIAL INSTRUCTIONS                                                                                                    |
|                                                                                                    |
| PO NUMBER 090117-1                                                                                                    |
| DATE CREATED                                                                                                    |
| DATE RECEIVED                                                                                                    |
| Chris Roebuck                                                                                                    |
| Number of Samples 10 10 100                                                                                                    |
| Save Back Cancel Order Add Sample(s) The order has been saved                                                                                                    |

23. Click on download CSV upload template.

| And The Party of the Party of t |                    | A. MARK        |             |                       |                              |   |       |
|----------------------------------------------------------------------------------------------------|--------------------|----------------|-------------|-----------------------|------------------------------|---|-------|
| Home                                                                                                    | Orders             | About Us       |             |                       |                              |   |       |
| Import E                                                                                                    | xcel data int      | o Limsview     |             |                       |                              |   |       |
| Please                                                                                                    | Select Excel File: | Choose File No | file chosen | Import Data into Grid | Download csv Upload Template | - | Click |
|                                                                                                    |                    |                |             |                       |                              | - |       |

24. Find the template in download folder or click open in download task bar.

|      | Import E | Excel data into    | Limsview            |        |                       |             |   |
|------|----------|--------------------|---------------------|--------|-----------------------|-------------|---|
|      | Please   | Select Excel File: | Choose File No file | chosen | Import Data into Grid | Download cs |   |
|      |          |                    |                     |        |                       |             |   |
|      |          |                    |                     |        |                       |             |   |
|      |          |                    |                     |        |                       |             |   |
|      |          |                    |                     |        |                       |             |   |
| Open |          |                    |                     |        |                       |             | C |

25. Instructions for filling out the CSV template are included at the top of the form. The CSV template allows you to copy and paste sample IDs and descriptions (up to 250 characters/sample) from another file onto this template making it easier to add multiple samples.

| ×                                                |                                       |                         | 1.) Enter sample ID and description as you want it to appear on the CDA (250 characters or less) |                  |               |              |              |             |             |             | (4)          |             |             |             |        |
|--------------------------------------------------|---------------------------------------|-------------------------|--------------------------------------------------------------------------------------------------|------------------|---------------|--------------|--------------|-------------|-------------|-------------|--------------|-------------|-------------|-------------|--------|
| A NEUGEN                                         |                                       |                         | Er                                                                                               | ter up to 100 sa | mples with u  | p to 12 ter  | rts each.    |             |             |             |              |             |             |             |        |
| COMPONITION                                      |                                       |                         | 2). Add any o                                                                                    | omments you h    | ave for the s | ample (Th    | is informat  | ion will ne | л арреаг с  | in the COA  | 8            |             |             |             |        |
|                                                  |                                       |                         | 3.) Select Sar                                                                                   | ople Type base   | d on sample   | matrix, If s | ample req    | uices dilut | ion, please | e choose re | equiring dil | lution opti | on (allerge | ns are dilu | ted up |
|                                                  |                                       |                         | 4.) Select Pri                                                                                   | ority Normal (R  | esults by end | of two bu    | siness day   | s) or Rush  | (Results b  | y end of 1  | business da  | ¥¥).        |             |             |        |
| 1 N. Horner + Lansing, MI 48912-1995 + 817/372-9 | 2200 • Fax 517/367-0514 • Customer Se | ervice Tex 517/372-2006 | S.) Select Te                                                                                    | t to be perform  | ed on the sa  | mple by si   | electing fro | im drop de  | win list    |             |              |             |             |             |        |
|                                                  |                                       |                         | 6). All HPLC 1                                                                                   | esting requires  | a Sibusiness  | day turna    | round        |             |             |             |              |             |             |             |        |
|                                                  |                                       |                         |                                                                                                  |                  |               |              |              |             |             |             |              |             |             |             |        |
|                                                  |                                       |                         |                                                                                                  |                  |               |              |              |             |             |             |              |             |             |             |        |
|                                                  |                                       |                         |                                                                                                  |                  |               |              |              |             |             |             |              |             |             |             |        |
|                                                  |                                       |                         | Note: Only a                                                                                     | d one test per   | dewa          |              |              |             |             |             |              |             |             |             |        |
|                                                  |                                       |                         |                                                                                                  |                  |               |              |              |             |             |             |              |             |             |             |        |
|                                                  |                                       |                         |                                                                                                  |                  |               |              |              |             |             |             |              |             |             |             |        |
|                                                  |                                       |                         | Special Instri                                                                                   | actions:         |               |              |              |             |             |             |              |             |             |             |        |
|                                                  |                                       |                         |                                                                                                  |                  |               |              |              |             |             |             |              |             |             |             |        |
| Sample 10/Description                            | Comments for Sample                   | Sample Type             | Priority                                                                                         | Test 1           | Test 2        | Test 3       | Test4        | Test 5      | Test 6      | Test7       | Test 8       | Test 9      | Test 10     | Test 11     | Test   |
|                                                  |                                       |                         | - jemal                                                                                          |                  |               |              |              |             |             |             |              |             |             |             | _      |
|                                                  |                                       |                         | Normal                                                                                           |                  |               |              |              |             |             |             |              |             |             |             |        |
|                                                  |                                       |                         | Normal                                                                                           |                  |               |              |              |             |             |             |              |             |             |             |        |
|                                                  |                                       |                         | Normal                                                                                           |                  |               |              |              |             |             |             |              |             |             |             |        |
|                                                  |                                       |                         | Normal                                                                                           |                  |               |              |              |             |             |             |              |             |             |             |        |
|                                                  |                                       |                         | Normal                                                                                           |                  |               |              |              |             |             |             |              |             |             |             |        |
|                                                  |                                       |                         | Normal                                                                                           |                  |               |              |              |             |             |             |              |             |             |             |        |
|                                                  |                                       |                         | Normal                                                                                           |                  |               |              |              |             |             |             |              |             |             |             |        |
|                                                  |                                       |                         | Normal                                                                                           |                  |               |              |              |             |             |             |              |             |             |             |        |
|                                                  |                                       |                         | Normal                                                                                           |                  |               |              |              |             |             |             |              |             |             |             |        |
|                                                  |                                       |                         | Normal                                                                                           |                  |               |              |              |             |             |             |              |             |             |             |        |

26. Sample type column produces a drop down menu of different sample types. Once a sample type is selected then that will bring up the available tests for the sample type selected in the test 1–12 columns. If dilutions are required then please select the dilution 1.5 x surcharge option. If dilutions are performed then a 1.5 x surcharge will be added to the analysis cost. Please note that our testing turnaround time under the priority column is based on the sample. So if you choose rush option for a sample then all tests associated with that sample will have a rush priority. **Note:** All HPLC/LCMS tests have a five business day turnaround.

| 901 N. Monner - Landing, 107 48912-1595 - 517/572-924 | 00 • Fax 517/967-0514 • Custemer | Service Par 517/372-2006                                                                                                    | L) Enter sample     2). Add any come     3) Select Sample     4.) Select Priority     5.) Select Test to     6). All HPLC tests     Note: Only add o | One of descriptions a you wint it to greater on the COA (326 denotes on<br>Generating to tab analysis which up is 12 totas and<br>which up to tab analysis and the site is total and<br>the site of the site of the site |
|-------------------------------------------------------|----------------------------------|----------------------------------------------------------------------------------------------------|----------------------------------------------------------------------------------------------------|----------------------------------------------------------------------------------------------------|
|                                                       |                                  |                                                                                                    | Special Instructio                                                                                                    | ini:                                                                                                    |
| Sample ID/Description                                 | Comments for Sample              | Sample Type                                                                                                    | Priority                                                                                                    | Test 1                                                                                                    |
| wrt 33                                                |                                  | Animal protein, meal and hot Food sample<br>dense animal rest and Prot Food Sample<br>Cern Jarefe, CM<br>Dilden, 13: Sandarpe, Ditter, than, Food Produit<br>Dilden, 13: Sandarpe, Strate, Water, Res, Dilden<br>Dilden, 13: Sandarpe, Strate, Water, Res, Dilden<br>Dilden, 13: Sandarpe, Strate, Water, Res, Dilden<br>Feed, Janeie, co. Japaneter, Samel, Reguling, Dilaton<br>Feed, Janeie, co. Japaneter, Samel, Seguing, Dilaton | <ul> <li>semal</li> <li>semal</li> <li>semal</li> <li>semal</li> <li>semal</li> </ul>                                                                |                                                                                                    |

27. You can select the sample type for the first sample and copy and paste it down if all the samples are same sample type.

| ۰. |                                  |                     |             |          |        |
|----|----------------------------------|---------------------|-------------|----------|--------|
| 6  | Sample ID/Description            | Comments for Sample | Sample Type | Priority | Test 1 |
| 7  | Corn PO 13160738                 |                     | Sample      | Normal   |        |
| 3  | Lo-Pro PO 1289405-60             |                     | Sample 🔴    | · /mai   |        |
| •  | Sh7174-1                         |                     | Sample      | Normal   |        |
| l  | Sh7174-2                         |                     | Sample      | Normal   |        |
|    | Sh7174-3                         |                     | Sample      | Normal   |        |
|    | P10135 Corn Flour Lot: A16AU617C |                     | Sample      | Normal   |        |
|    | Opt 22% catp str 8/18/17         |                     | Sample      | Normal   |        |
| 1  | Opt 20% Hfr grve 8/1/17          |                     | Sample      | Normal   |        |
| 5  | Bin 22 Last year corn            |                     | Sample      | Normal   |        |
|    | Bin 0122 Last year corn          |                     | Sample      | Normal   |        |
|    |                                  |                     |             | Normal   |        |
|    |                                  |                     |             | Normal   |        |

28. Clicking on the test 1 column brings up the available tests for the sample in the drop down menu. Click the test desired. If more additional tests are required then click on test 2 column and add test.

|                           |                     |             |          |                | _ |    |                                        |
|---------------------------|---------------------|-------------|----------|----------------|---|----|----------------------------------------|
| Sample ID/Description     | Comments for Sample | Sample Type | Priority | Test 1         | Т | т  |                                        |
| 13160738                  |                     | Sample      | Normal   |                |   | -  | —————————————————————————————————————— |
| 0 1289405-60              |                     | Sample      | Normal   | Aflatoxin_HPLC | 1 | •  | ottert                                 |
| -1                        |                     | Sample      | Normal   | Almond         |   | Ľ. |                                        |
| -2                        |                     | Sample      | Normal   | Casein         |   | E  |                                        |
| -3                        |                     | Sample      | Normal   | DON_2_3        |   | E  |                                        |
| Corn Flour Lot: A16AU617C |                     | Sample      | Normal   | DON HPLC       |   |    |                                        |
| % catp str 8/18/17        |                     | Sample      | Normal   | - 99           | T |    |                                        |
| % Hfr grve 8/1/17         |                     | Sample      | Normal   |                |   |    |                                        |
| Last year corn            |                     | Sample      | Normal   |                |   |    |                                        |
| 2 Last year corn          |                     | Sample      | Normal   |                |   |    |                                        |
|                           |                     |             |          |                |   |    |                                        |

29. Make sure the number of samples you add on the template match the number samples you entered in the order in LimsView or an error will occur when trying to upload the template to LimsView. This example has 11 samples in the spreadsheet, but 10 samples on the order. Once the template is filled out, save the template to a location on your computer that you will be able to browse to find it to upload it to LimsView.

| 15 |                                  |                     |                         |          |                 |        |
|----|----------------------------------|---------------------|-------------------------|----------|-----------------|--------|
| 16 | Sample ID/Description            | Comments for Sample | Sample Type             | Priority | Test 1          | Test 2 |
| 17 | Corn PO 13160738                 |                     | Sample                  | Rush     | Aflatoxin_Total | DON_2  |
| 18 | Lo-Pro PO 1289405-60             |                     | Sample                  | Normal   | Fumonisin_5_10  |        |
| 19 | Sh7174-1                         |                     | Sample                  | Normal   | Zearalenone     |        |
| 20 | Sh7174-2                         |                     | Sample                  | Normal   | T2_HT2          |        |
| 21 | Sh7174-3                         |                     | Sample                  | Normal   | DON_2_3         |        |
| 22 | P10135 Corn Flour Lot: A16AU617C |                     | Sample                  | Normal   | DON_2_3         |        |
| 23 | Opt 22% catp str 8/18/17         |                     | Sample                  | Normal   | DON_2_3         |        |
| 24 | Bin 0122 Last year corn          |                     | Sample                  | Normal   | DON_2_3         |        |
| 25 | Bin 22 Last year corn            |                     | Sample                  | Normal   | DON_2_3         |        |
| 26 | Opt 20% Hfr grve 8/1/17          |                     | Other_than_Food_Product | Normal   | Aflatoxin_HPLC  |        |
| 27 | Lot 34444                        |                     | Sample                  | Rush     | Ochratoxin      |        |
| 28 |                                  |                     |                         | Normal   |                 |        |

30. Click on choose file button to search for the CVS template file and double click on the file.

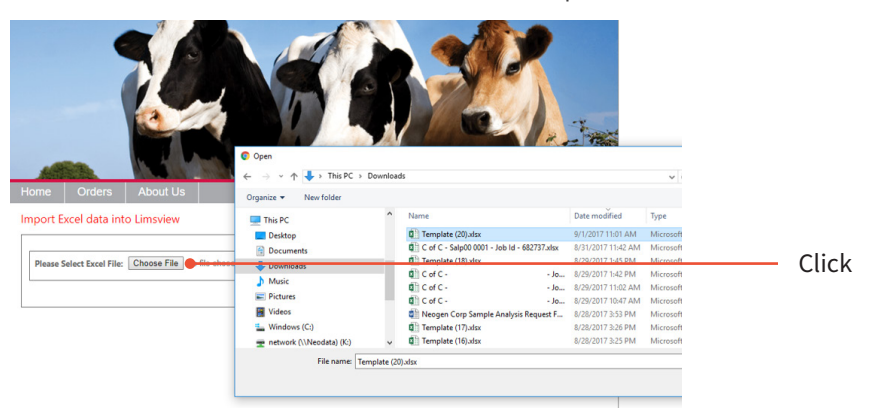

31. Template 20.xlsx is ready to import into LimsView and click on import data into grid button to send the template to LimsView.

| A.C.     | No. No.            |                  | STATE OF         |                       |                    |          | al the state |
|----------|--------------------|------------------|------------------|-----------------------|--------------------|----------|--------------|
| Home     | Orders             | About Us         |                  |                       |                    |          |              |
| Import E | xcel data int      | o Limsview       |                  |                       |                    |          |              |
|          |                    |                  |                  |                       |                    |          |              |
| Please   | Select Excel File: | Choose File Terr | nplate (20).xlsx | Import Data into Grid | Comicad cor opicad | Template |              |
|          |                    |                  |                  |                       |                    |          |              |

32. Since 11 samples were on the template but only 10 samples entered in the order, the number of samples in the order do not match error appears. You can either change the number of samples on the order by clicking on the click here button or hit the back arrow on browser in LimsView and remove the 11th sample and re-upload the template.

|                                        | uers        | About Us                                   |                            |                 |                            |        |         |         |         |        |        |        |         |
|----------------------------------------|-------------|--------------------------------------------|----------------------------|-----------------|----------------------------|--------|---------|---------|---------|--------|--------|--------|---------|
| port Excel                             | data into   | Limsview                                   |                            |                 |                            |        |         |         |         |        |        |        |         |
| Please Select I<br>Number of sa        | Excel File: | Choose File No file<br>er do not match the | chosen<br>selected ones. § | Import D.       | ata into Gr<br>t the Order | id D   | ownload | csv Upl | oad Tem | plate  |        |        |         |
| Sample Name                            | Comments    | Sample Type                                | Priority                   | Test 1          | Test 2                     | Test 3 | Test 4  | Test 5  | Test 6  | Test 7 | Test 8 | Test 9 | Test 10 |
| Corn PO<br>13160738                    |             | Sample                                     | Rush                       | Aflatoxin_Total | DON_2_3                    |        |         |         |         |        |        |        |         |
| Lo-Pro PO<br>1289405-60                |             | Sample                                     | Normal                     | Fumonisin_5_10  |                            |        |         |         |         |        |        |        |         |
| Sh7174-1                               |             | Sample                                     | Normal                     | Zearalenone     |                            |        |         |         |         |        |        |        |         |
| Sh7174-2                               |             | Sample                                     | Normal                     | T2_HT2          |                            |        |         |         |         |        |        |        |         |
| Sh7174-3                               |             | Sample                                     | Normal                     | DON_2_3         |                            |        |         |         |         |        |        |        |         |
| P10135 Corn<br>Flour Lot:<br>A16AU617C |             | Sample                                     | Normal                     | DON_2_3         |                            |        |         |         |         |        |        |        |         |
| Opt 22% catp<br>str 8/18/17            |             | Sample                                     | Normal                     | DON_2_3         |                            |        |         |         |         |        |        |        |         |
| Bin 0122 Last<br>year corn             |             | Sample                                     | Normal                     | DON_2_3         |                            |        |         |         |         |        |        |        |         |
| Bin 22 Last                            |             | Sample                                     | Normal                     | DON 2.3         |                            |        |         |         |         |        |        |        |         |

33. Change the number of samples on the order from 10 to 11 and click save. You must then re-upload the template to LimsView since the order was changed. Click on the click here link and upload the template following the steps outlined above.

| Home Orders                                 | About Us                                                      |          |
|---------------------------------------------|---------------------------------------------------------------|----------|
| Edit Order                                  |                                                               |          |
| Order Id                                    | 682774                                                        |          |
| Select Customer                             | Neogen Tech Service •                                         |          |
| Order Status                                | Incomplete •                                                  |          |
| EMAIL RESULTS TO<br>(Separate by semicolon) | croebuck@neogen.com;Tlupo@neogen.com;Tservices@neogen.<br>com |          |
| SPECIAL INSTRUCTIONS                        |                                                               |          |
| PO NUMBER                                   | 090117-1                                                      |          |
| DATE RECEIVED                               |                                                               |          |
| REQUESTOR                                   | Chris Roebuck                                                 |          |
| Number of Samples<br>(1 to 100)             | 11                                                            | - Change |
| Save Back Ad                                | d Sample(s) The order has been saved                          |          |
| Click on Add Consels of                     |                                                               | Click    |
| Force on Add Sample ab                      | we of click here to upload samples and tests using excer 👻    | CICK     |

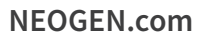

34. 11 samples on the order were sent to the LimsView order for preview. Review your template upload for accuracy. If all the information is acceptable then click on the import data into LimsView to finalize the import process.

|                                        | luers     | About Us                                                                                               |          |                 |         |        |        |        |        |        |        |        |         |
|----------------------------------------|-----------|----------------------------------------------------------------------------------------------------|----------|-----------------|---------|--------|--------|--------|--------|--------|--------|--------|---------|
| port Excel                             | data into | Limsview                                                                                               |          |                 |         |        |        |        |        |        |        |        |         |
| Please Select Excel<br>File:           | Excel     | ihosse File No file chosen Import Data into Grid Import data into Limsview Pownload cov Upload implate |          |                 |         |        |        |        |        |        |        |        |         |
| Sample Name                            | Comments  | Sample Type                                                                                            | Priority | Test 1          | Test 2  | Test 3 | Test 4 | Test 5 | Test 6 | Test 7 | Test 8 | Test 9 | Test 10 |
| Corn PO<br>13160738                    |           | Sample                                                                                                 | Rush     | Aflatoxin_Total | DON_2_3 |        |        |        |        |        |        |        |         |
| Lo-Pro PO<br>1289405-60                |           | Sample                                                                                                 | Normal   | Fumonisin_5_10  |         |        |        |        |        |        |        |        |         |
| Sh7174-1                               |           | Sample                                                                                                 | Normal   | Zearalenone     |         |        |        |        |        |        |        |        |         |
| Sh7174-2                               |           | Sample                                                                                                 | Normal   | T2_HT2          |         |        |        |        |        |        |        |        |         |
| Sh7174-3                               |           | Sample                                                                                                 | Normal   | DON_2_3         |         |        |        |        |        |        |        |        |         |
| P10135 Corn<br>Flour Lot:<br>A16AU617C |           | Sample                                                                                                 | Normal   | DON_2_3         |         |        |        |        |        |        |        |        |         |
| Opt 22% catp<br>str 8/18/17            |           | Sample                                                                                                 | Normal   | DON_2_3         |         |        |        |        |        |        |        |        |         |
| Bin 0122 Last<br>year corn             |           | Sample                                                                                                 | Normal   | DON_2_3         |         |        |        |        |        |        |        |        |         |
| Bin 22 Last                            |           | Sample                                                                                                 | Normal   | DON_2_3         |         |        |        |        |        |        |        |        |         |

#### 35. Click on the next button or view uploaded tests.

Orders

| Please Select I<br>File:<br>The test data I | Excel Cho | 2hoose File No file chosen     Import Data into Grid Import data into Limsview     Download sy Upload     uploaded. View uploaded tests |          |                 |         |        |        |        |        |        | pload [ | Next   |         |  |  |  |
|---------------------------------------------|-----------|----------------------------------------------------------------------------------------------------|----------|-----------------|---------|--------|--------|--------|--------|--------|---------|--------|---------|--|--|--|
| Sample Name                                 | Comments  | Sample Type                                                                                                    | Priority | Test 1          | Test 2  | Test 3 | Test 4 | Test 5 | Test 6 | Test 7 | Test 8  | Test 9 | Test 10 |  |  |  |
| Corn PO<br>13160738                         |           | Sample                                                                                                    | Rush     | Aflatoxin_Total | DON_2_3 |        |        |        |        |        |         |        |         |  |  |  |
| Lo-Pro PO<br>1289405-60                     |           | Sample                                                                                                    | Normal   | Fumonisin_5_10  |         |        |        |        |        |        |         |        |         |  |  |  |
| Sh7174-1                                    |           | Sample                                                                                                    | Normal   | Zearalenone     |         |        |        |        |        |        |         |        |         |  |  |  |
| Sh7174-2                                    |           | Sample                                                                                                    | Normal   | T2_HT2          |         |        |        |        |        |        |         |        |         |  |  |  |
| Sh7174-3                                    |           | Sample                                                                                                    | Normal   | DON_2_3         |         |        |        |        |        |        |         |        |         |  |  |  |
| P10135 Corn<br>Flour Lot:<br>A16AU617C      |           | Sample                                                                                                    | Normal   | DON_2_3         |         |        |        |        |        |        |         |        |         |  |  |  |
| Opt 22% catp<br>str 8/18/17                 |           | Sample                                                                                                    | Normal   | DON_2_3         |         |        |        |        |        |        |         |        |         |  |  |  |
| Bin 0122 Last<br>year corn                  |           | Sample                                                                                                    | Normal   | DON_2_3         |         |        |        |        |        |        |         |        |         |  |  |  |
| Rin 22 Last                                 |           | eren an                                                                                                    |          |                 |         |        |        |        |        |        |         |        |         |  |  |  |

36. The view tests for order screen will appear and you are able to edit the order by following the above steps 10–16.

| E       | dit/View Order             | Create Sampl | e Bar Code | Select/Unselect | t all for Create Bar Code |           |   |  |  |
|---------|----------------------------|--------------|------------|-----------------|---------------------------|-----------|---|--|--|
| Sample: | 8212 Corn PO<br>13160738   |              |            |                 | Create Bar Code           | Add tests | 1 |  |  |
|         |                            |              |            |                 |                           |           |   |  |  |
| 0       | Aflatoxin Total            | Sample       | Rush       |                 |                           |           |   |  |  |
| 0       | DON 2/3                    | Sample       | Rush       |                 |                           |           |   |  |  |
| Sample: | 8213 Lo-Pro PC<br>1289405- | )<br>60      |            |                 | Create Bar Code           | Add tests | 1 |  |  |
|         |                            |              |            |                 |                           |           |   |  |  |
| 0       | Fumonisin<br>5/10          | Sample       | Normal     |                 |                           |           |   |  |  |
| Sample: | 8214 Sh7174-1              |              |            |                 | Create Bar Code           | Add tests | 1 |  |  |
|         | Analysis                   | Sample Type  |            |                 |                           |           |   |  |  |
| 0       | Zearalenone                | Sample       | Normal     |                 |                           |           |   |  |  |

37. If no edits are needed then click on the next button and print off the sample submission form to include with your sample shipment.

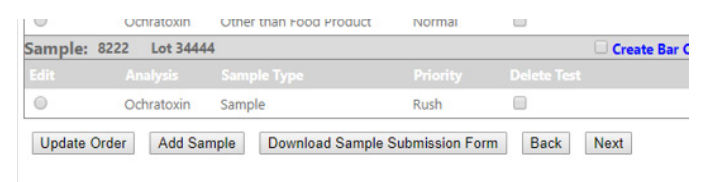

38. Click on the order ID number you just created and click on create package and follow above steps 19–21 to send the order to our LIMS system.

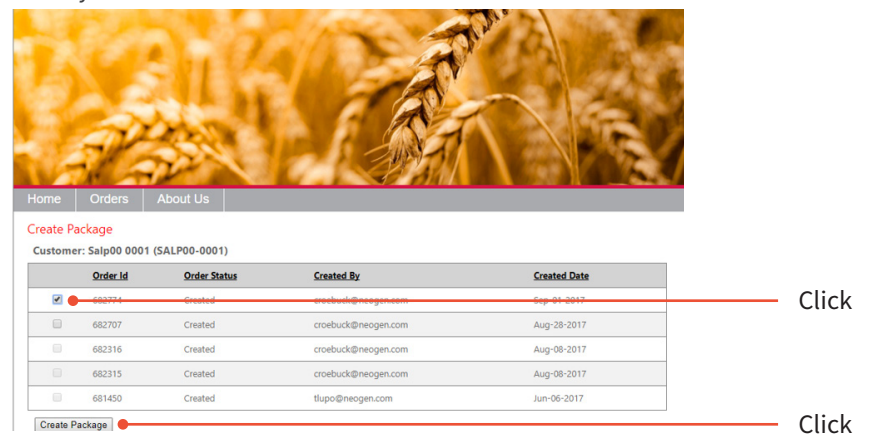

For questions or comments, please contact Lab Services at 800.234.5333 ext 4401 or email at TServices@NEOGEN.com